## Sorveglianze delle antibiotico resistenze

## Pagina iniziale. Menu e spostamento tra Presidi o al livello superiore di Azienda/raggruppamento di presidi

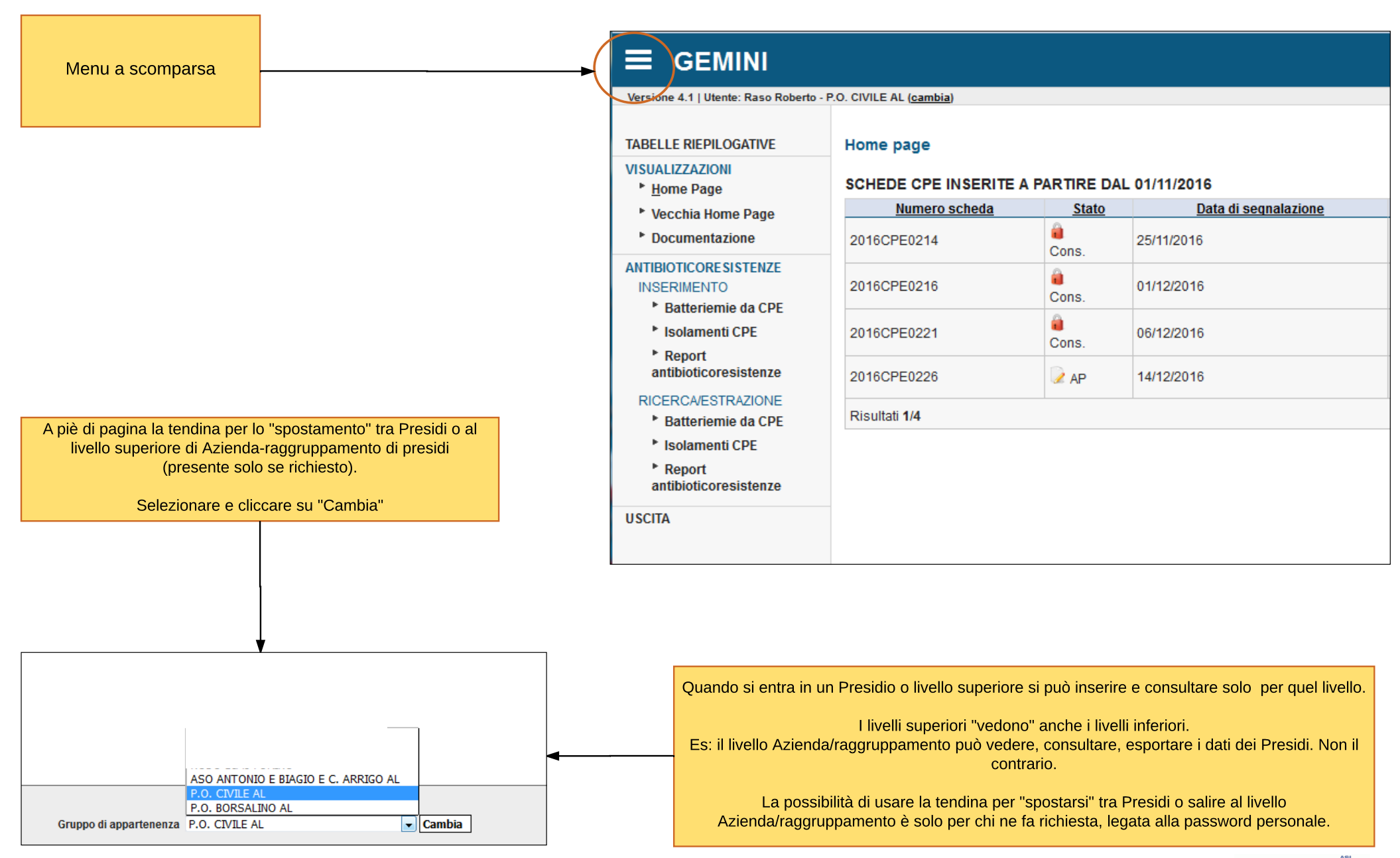

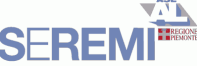

## Sorveglianza annua delle antibiotico resistenze di alcuni microrganismi isolati dal laboratorio. Maschera di inserimento (1)

| ≡ GEMINI                                                      |                                      |                                              |                            |                        |           |                  |                          | 5             |
|---------------------------------------------------------------|--------------------------------------|----------------------------------------------|----------------------------|------------------------|-----------|------------------|--------------------------|---------------|
| Versione 4.1   Utente: Raso Roberto - P.O. CIVILE AL (cambia) |                                      |                                              |                            |                        |           |                  |                          |               |
| TABELLE RIEPILOGATIVE                                         | Home Page > Report antibioticoresist | tenze                                        |                            |                        |           |                  |                          |               |
| Home Page                                                     |                                      |                                              |                            |                        |           |                  |                          |               |
| Vecchia Home Page                                             |                                      |                                              |                            | 0                      |           |                  | C                        |               |
| <ul> <li>Documentazione</li> </ul>                            | 2015 Compilato                       | Gram negativi non termentanti                |                            | Inserisci              | Gram nega | tivi termentanti | Inserisci                | Gram positivi |
| ANTIBIOTICORE SI STENZE                                       | <b>A</b>                             |                                              |                            |                        |           |                  |                          |               |
| Batteriemie da CPE                                            |                                      |                                              |                            |                        |           |                  |                          |               |
| * Isolamenti CPE                                              |                                      |                                              |                            |                        |           |                  |                          |               |
| Report<br>antibioticorosistenzo                               |                                      |                                              |                            |                        |           |                  |                          |               |
|                                                               |                                      |                                              |                            |                        |           |                  |                          |               |
| * Batteriemie da CPE                                          | Anno di                              |                                              |                            |                        |           |                  |                          |               |
| * Isolamenti CPE                                              | riferimento                          |                                              |                            |                        |           |                  |                          |               |
| ▶ Report                                                      |                                      |                                              |                            |                        |           |                  |                          |               |
| antibioticoresistenze                                         |                                      |                                              |                            |                        |           |                  |                          |               |
| USCITA                                                        |                                      |                                              |                            |                        |           |                  |                          |               |
|                                                               |                                      |                                              |                            |                        |           |                  |                          |               |
|                                                               |                                      |                                              |                            |                        |           |                  |                          |               |
|                                                               |                                      |                                              |                            |                        |           |                  |                          |               |
|                                                               |                                      |                                              |                            |                        |           |                  |                          |               |
|                                                               |                                      |                                              |                            |                        |           |                  |                          |               |
|                                                               |                                      |                                              |                            |                        |           |                  |                          |               |
|                                                               |                                      | l batteri sono separati per grup             | ppi compilabili separata   | mente.                 |           | Bat              | teri osservati           |               |
|                                                               |                                      | A video è possibile verifica                 | are lo stato di compilazio | one                    |           | G- non fermentan | ti: A. Aeruginosa        |               |
|                                                               |                                      | Cliccando su "Compilato" o "Inserisci" è pos | sibile visualizzare la tab | oella, rispettivamente |           |                  | Acinetobacter spp.       |               |
|                                                               |                                      | piena o                                      |                            |                        | ]         | G- fermentanti:  | K. pneumoniae<br>E. coli |               |
|                                                               |                                      |                                              |                            |                        |           | G+               | S. Aureus                |               |
|                                                               |                                      |                                              |                            |                        |           |                  | S. pneumoniae            |               |
|                                                               |                                      |                                              |                            |                        |           |                  | E. faecalis              |               |
|                                                               |                                      |                                              |                            |                        |           |                  | E. faecium               |               |

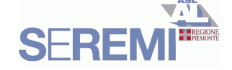

Sorveglianza annua delle antibiotico resistenze di alcuni microrganismi isolati dal laboratorio. Maschera di inserimento (2)

| Versione 4.1   Utente: Raso Roberto - P.O                                                                                                    | . BOR\$ALINO AL <u>(cambia)</u>                                                                                                    |                                                                                       |
|----------------------------------------------------------------------------------------------------|----------------------------------------------------------------------------------------------------|---------------------------------------------------------------------------------------|
| TABELLE RIEPILOGATIVE VISUALIZZAZIONI                                                                                                    | Home Page > Report antibioticoresistenze > Inserimento M.O. Gram negativi non fermentanti (2015) Schede inserite come P.O. BORSALINO AL                                                               |                                                                                       |
| ANTIBIOTICORE SI STENZE<br>INSERIMENTO<br>* Batteriemie da CPE<br>* Isolamenti CPE<br>* Report<br>antibioticoresistenze<br>RICERCA/ESTRAZIONE<br>* Batteriemie da CPE<br>* Isolamenti CPE<br>* Report<br>antibioticoresistenze | Laboratorio fonte del dati Dati riferiti a (elencare Azlendale o Presidi ospedalleri cui si riferiscono i dati)                                                                                       | Indicare il Laboratorio<br>Indicare i Presidi ospedalieri cui sono<br>riferiti i dati |
|                                                                                                    | CRITERI INTERPRETATIVI SECONDO EUCAST<br>RIPORTARE I CEPPI ISOLATI DA SANGUE E LIQUOR<br>I DATI DEVONO ESSERE RIFERITI AL PRIMO ISOLAMENTO (ANTIBIOTIPO) DALLO STESSO PAZIENTE NELL'ARCO DI 28 GIORNI | Criteri di inclusione                                                                 |
| USCITA                                                                                                    | Pseudomonas aeruginosa Acinetobacter spp. Indicare il numero assoluto dei ceppi testati                                                                                                    |                                                                                       |
|                                                                                                    | N. ceppi testati N. ceppi l/R N. ceppi testati N. ceppi l/R Indicare il numero assoluto dei ceppi risultati R/I                                                                                       |                                                                                       |
|                                                                                                    | Amikacin 0 0 0 0                                                                                                    |                                                                                       |
|                                                                                                    | Cefepime 0 0                                                                                                    |                                                                                       |
|                                                                                                    | Ceftazidime                                                                                                    |                                                                                       |
|                                                                                                    | Ciprofloxacin Ciprofloxacin Celle precompilate con valore Zero                                                                                                    |                                                                                       |
|                                                                                                    |                                                                                                    |                                                                                       |
|                                                                                                    | Gentamicin 0 0 0 0                                                                                                    |                                                                                       |
|                                                                                                    |                                                                                                    |                                                                                       |
|                                                                                                    |                                                                                                    |                                                                                       |
|                                                                                                    |                                                                                                    |                                                                                       |
|                                                                                                    | Meropenem                                                                                                    |                                                                                       |
|                                                                                                    | Netilmicin 0 0 0 0                                                                                                    |                                                                                       |
|                                                                                                    | Piperacillin 0 0                                                                                                    |                                                                                       |
|                                                                                                    | Piperacillin/Tazobactam                                                                                                    |                                                                                       |
|                                                                                                    | Polymyxin B 0 0 0 0                                                                                                    |                                                                                       |
|                                                                                                    | Tobramycin 0 0 0 0                                                                                                    |                                                                                       |
|                                                                                                    |                                                                                                    |                                                                                       |
|                                                                                                    | E' obbligatorio confermare che i dati sono riferiti a primo isolamento (antibiotipo)<br>DALLO STESSO PAZIENTE NELL'ARCO DI 28 GIORNI?<br>Cantibiotipo) nello stesso paziente nell'arco di 28 giorni   |                                                                                       |
|                                                                                                    | Indietro senza salvare IIII IIIII Salva IIIII IIIII A                                                                                                    | o a consolidamento da                                                                 |
|                                                                                                    | parte del SeREM                                                                                                    |                                                                                       |
|                                                                                                    |                                                                                                    | SEREMI                                                                                |

## Sorveglianza di laboratorio degli isolamenti di K pneumoniae e E. coli resistenti ai carbapenemi. Maschera di inserimento (1)

| <b>GEMINI</b>                                                  |                                                                                                    |                                                                                                    |  |
|----------------------------------------------------------------|----------------------------------------------------------------------------------------------------|----------------------------------------------------------------------------------------------------|--|
| Versione 4.1   Utente: Raso Roberto - P                        | Colonna CEPPO                                                                                                    |                                                                                                    |  |
| TABELLE RIEPILOGATIVE                                          | Home Page > Inserimento isolamenti CPE                                                                                                    | Indicare la specie del micorganismo isolato.                                                                                                    |  |
| <sup>▶</sup> <u>H</u> ome Page<br>▶ Vecchia Home Page          | Schede inserite come P.O. CIVILE AL                                                                                                    | Riportare K. pneumoniae o E coli resistenti o<br>Intermedi al MERPENEM.                                                                                |  |
| Documentazione                                                 | Laboratorio fonte del dati<br>Lab1                                                                                                    | Se la MIC ≤2 e > 0,125 mg/l la presenza di                                                                                                    |  |
| INSERIMENTO<br>* Batteriemie da CPE                            | Dati riferiti a (elencare Azlendale o Presidi ospedalleri cui si riferiscono i dati) (tendina)                                                                                                    | Carbapenemasi deve essere <u>assolutamente</u><br>verificata con test di conferma.                                                                     |  |
| * Isolamenti CPE<br>* Report<br>antibioticoresistenze          | Phoenix  Totale cappi K. Pneumoniae isolati: Totale cappi E. Coll isolati: Niumero, assoluto, dei cenni, isolati                                                                                                    | Hodge, test di sinergia o test genotipici                                                                                                    |  |
| RICERCA/ESTRAZIONE                                             | 111     222     Interior disponential of the pellianno sono stati oggetto di studio delle colonizzazioni mediante screening con tampone rettale o su feci e urine                                                                                                    |                                                                                                    |  |
| <ul> <li>Batteriemie da CPE</li> <li>Isolamenti CPE</li> </ul> | reparto a, reparto b, reparto c Reparti oggetto di studio colonizzazioni                                                                                                    |                                                                                                    |  |
| Report<br>antibioticoresistenze                                | Provenienza     Materiale       M = medicina generale/specialistica     S = (emocoltura, coltura di catetete e.v., ecc)                                                                                                    | Colonna MEROPENEM                                                                                                    |  |
| USCITA                                                         | C = chirurgia generale/specialistica       R = materiale di provenienza respiratoria: escreato, a.tracheale, br.aspirato, BAL       Legenda per le tendine         R = rianimazione       U = urina       Legenda per le tendine       Legenda per le tendine         LD = altra provenienza       A = altra provenienza       A = altri materiali       Materiale " e "Provenienza" | Sensibile         MIC ≤2 e > 0,125 mg/l           Intermedio         MIC >2 e ≤8 mg/l           Resistente         MIC >8 mg/l                         |  |
|                                                                | E = Ambulatori, Day hospital, pronto Soccorso Compila una o piu righe e premi il bottone invia                                                                                                    | I test di conferma devono essere sempre indicati                                                                                                    |  |
|                                                                | Ceppo Materiale Provenienza Colistina Gentamicina Meropenem Imipenem Tigeciclina Test di conferma Genotipo/Fenotipo Altri antibiotici                                                                                                    |                                                                                                    |  |
|                                                                |                                                                                                    | <u>Per l'laboratori che non testano il MEROPENEM</u><br>è possibile testare IMIPENEM e compilare la<br>schede con la stease aritaria ricardanda che in |  |
|                                                                |                                                                                                    | questo caso, la MIC ritenuta sospetta per la<br>presenza di carbananemasi $\lambda > 1 mg/l ed il test di$                                             |  |
|                                                                |                                                                                                    | conferma assolutamente necessario                                                                                                    |  |
|                                                                | Riportare nelle righe dello schema i singoli casi di pazienti considerati infetti e positivi per<br>Klebsiella pneumoniae o Escherichia coli resistenti ai carbapenemici                                                                                                    |                                                                                                    |  |
|                                                                | Ad esclusione, quindi, delle positività provenienti dai test eseguiti per screening                                                                                                    |                                                                                                    |  |
|                                                                |                                                                                                    | Colonna TEST DI CONFERMA                                                                                                    |  |
|                                                                |                                                                                                    | Indicare sempre il/i test di conferma eseguito ed il risultato dell'analisi.                                                                           |  |
|                                                                | La colonna MEROPENEM deve essere sempre compilata.<br>Per i laboratori che non testano MEROPENEM è possibile testare IMIPENEM, indicando sempre il Test di conferma                                                                                                    | Per i test di sinergia e genotipici indicare il                                                                                                    |  |
|                                                                | La colonna "genotipo/fenotipo" non era compresa nell'indicatore 2016. Compilare se è possibile                                                                                                    | meccanismo di resistenza rilevato.                                                                                                    |  |
|                                                                | ::: Invia :::                                                                                                    | Il campo deve essere sempre compilato nel caso di<br>ceppo sensibile al MEROPENEM ma con valori con<br>screen cut-off >0.125 mg/l.                     |  |
|                                                                | Utente: rasor                                                                                                    |                                                                                                    |  |
|                                                                | Gruppo di appartenenza P.O. CIVILE AL                                                                                                    | SEREM                                                                                                    |  |

Sorveglianza di laboratorio degli isolamenti di K pneumoniae e E. coli resistenti ai carbapenemi. Maschera di inserimento (2)

| Versione 4.1   Utente: Raso Roberto - I     | 20. CIVILE AL ( <u>cambia</u> )                                                                                                    |                                                                           |
|---------------------------------------------|----------------------------------------------------------------------------------------------------|---------------------------------------------------------------------------|
| TABELLE RIEPILOGATIVE                       | Home Page > Inserimento isolamenti CPE                                                                                                    |                                                                           |
| VISUALIZZAZIONI <u>Home Page</u>            | Schede inserite come P.O. CIVILE AL                                                                                                    | Scorrendo con il mouse                                                    |
| Vecchia Home Page     Documentazione        | Laboratorio fonte del dati                                                                                                    | sulla (i) di "Leggi le istruzioni"                                        |
| ANTIBIOTICORE SI STENZE<br>INSERIMENTO      | Dati riferiti a (elencare Azlendale o Presidi ospedalleri cui si riferiscono i dati)                                                                                                    | e                                                                         |
| Isolamenti CPE Report                       | SISTEMA AUTOMATICO PER ISMATB UTILIZZATO<br>Phoenix                                                                                                    | sui nomi di colonna colorati in blu                                       |
| antibioticoresistenze<br>RICERCA/ESTRAZIONE | Totale ceppi K. Pneumoniae isolati: Totale ceppi E. Coll isolati: 111 222                                                                                                    |                                                                           |
| Batteriemie da CPE Isolamenti CPE           | reparti che nell'anno sono stati oggetto di studio delle colonizzazioni mediante screening con tampone rettale o su feci e urine<br>reparto a, reparto b, reparto c<br>Leggi le istruzioni ii                                                                  | per la compilazione                                                       |
| ▶ Report<br>antibioticoresistenze           | Provenienza<br>M = medicing generale/sps. 1. Indicare il Laboratorio fonte dei dati e il sistema automatico per IS/ATR utilizzato                                                                                                    |                                                                           |
| U SCITA                                     | C = chirurgia generale/spec<br>R = rianimazione<br>LD = altre strutture per lung<br>4. Indicare i reparti che nell'anno di sorvedianza sono stati oggetto di studio delle colonizzazioni mediante screening con tampone                                        | del test di sensibilità agli antibiotici<br>• rettale o su feci ed urine. |
|                                             | A = altra provenienza<br>E = Ambulatori, Day hospit<br>In Tabella riportare per ogni riga i singoli casi di pazienti considerati infetti e positivi per K. pneumoniae o per E. coli resistenti ai c<br>positività provenienti dai test eseguiti per screening. | arbapenemici. Sono da escludere le                                        |
|                                             | Compila una o piu righ <del>e e provenienza</del> . Colistina Gentamicina Meropenem Impenem Tigeciclina Test di conferma Genotipo/Fenotipo Altri antibiotici                                                                                                   |                                                                           |
|                                             | La colonna MEROPENEM deve essere sempre compilata:<br>S= Sensibile al Meropenem MIC ≤2 e > 0,125 mg/l                                                                                                    |                                                                           |
|                                             | I= Intermedio al Meropenem MIC >2 e ≤8 mg/l       R= Resistente al Meropenem MIC >8 mg/l                                                                                                    |                                                                           |
|                                             |                                                                                                    |                                                                           |
|                                             |                                                                                                    | Cliccando "INVIO"                                                         |
|                                             |                                                                                                    | Il sistema verifica se sono presenti                                      |
|                                             |                                                                                                    | alcuni errori di compilazione.                                            |
|                                             |                                                                                                    | Se sono presenti errori la scheda                                         |
|                                             | Per i laboratori che non testano MEROPENEM è possibile testare IMIPENEM, indicando sempre il Test di conferma                                                                                                    | righe di testo in rosso che                                               |
|                                             | La colonna "genotipo/fenotipo" non era compresa nell'indicatore 2016. Compilare se è possibile                                                                                                    | (es. colonne Meropenem e Imipenem                                         |
|                                             | Completate le 10 righe della tabella cliccare "Invio".<br>Compare una pagina che chiede se continuare la compilazione, oppure se finito.                                                                                                    | Imipenem compialto sensa indicazione del<br>test di conferma)             |
|                                             | Utente: rasor                                                                                                    |                                                                           |
|                                             |                                                                                                    | SEREMI                                                                    |